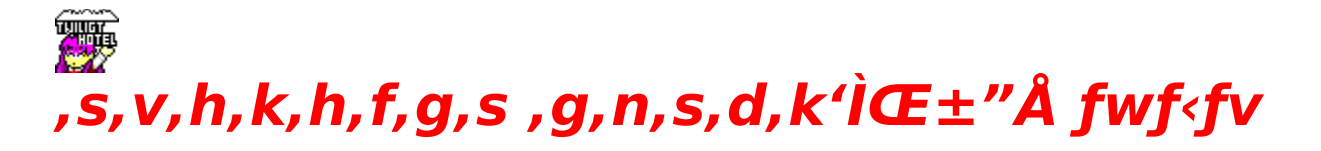

# -ÚŽŸ

 $\begin{array}{c} \underline{\ } @ \square \tilde{S} \hat{A} < & \square ^ < N \\ \underline{\ } @ \underline{\ } \oplus \underline{\ } \hat{U} - \underline{@} \\ \underline{\ } \underline{fg} \square \underline{f} N \square \underline{E} \underline{f}, \square \underline{f} \underline{h} \square ^ f \square \underline{f} \underline{b} \underline{f} Z \square \underline{f} W \square \underline{E} \underline{f}, \square \underline{f} \underline{h} \\ \underline{\ } \underline{\ } \underline{0} \square \hat{e} \square \underline{\bullet} \square \\ \underline{\ } \underline{fg} \square \underline{f} N \square \underline{E} \underline{f}, \square \underline{f} \underline{h} \square ^ f \square \underline{f} \underline{b} \underline{f} Z \square \underline{f} W \square \underline{E} \underline{f}, \square \underline{f} \underline{h} \\ \underline{\ } \underline{0} \square \hat{e} \square \underline{\bullet} \square \\ \underline{\ } \underline{fg} \square \underline{f} M \square \underline{f} < \underline{f} V \underline{f} \dots \square \underline{f} \underline{f} \underline{f} \underline{f} \underline{f} \underline{f} \underline{f} \\ \underline{fg} \square \underline{f} M \square \underline{f} < \underline{f} V \underline{f} \dots \square \underline{f} \underline{f} \underline{f} \underline{f} \underline{f} \underline{f} \\ \underline{f} \square \underline{f} \square \underline{f} \square \underline{f} \square \\ \underline{f} \square \underline{f} \square \underline{f} \square \\ \underline{f} \square \underline{f} \square \\ \underline{f} \square \underline{f} \square \\ \underline{f} \square \underline{f} \square \\ \underline{f} \square \\ \underline{f$ 

# "®□ÌŠÂ<«□^<N"®•û-@

□Ÿ□w,s,v,h,k,h,f,g,s ,g,n,s,d,k'ÌŒ±"Å□x "®□ìŠÂ‹«□Ÿ

DŽ,v,‰,Ž,,,,D,—,",X,T"ú-{Œê"Å,É'Ήž,µ,½<@ŽíDž fVfXfef€DF,‰,S,W,UD^,R,R,I,g,š^ÈDã,Ì,b,o,t fDf,fŠDF,P,Q,I,aDiD,,D,V,I,a^ÈDãDj fOf‰ftfBfbfNDF,Q,T,UDF^ÈDã

,b,c□|,q,n,lfhf‰fCfu□F,Q"{'¬^È□ã fTfEf"fh□F,o,b,l□E,e,l‰¹Œ¹□i,f,l‰¹Œ¹□,,□§□j ,»,l'¼□Ff}fEfX□i,Ü,½,ĺ"⁻"™Žü•Ó<@Ší□j

## <u>□¦′</u>]^Ó

# **□Ÿ**□w,s,v,h,k,h,f,g,s ,g,n,s,d,k'ÌŒ±"Å□x<N"®•û-@**□**Ÿ

[]@,s,g]]Q,d,w,o,s]]D,d,w,d ,ðŽÀ[]s,·,é,Æ[]w,s,v,h,k,h,f,g,s ,g,n,s,d,k'ÌŒ±"Å]x,ÌfefB[[fU][[]if][fjf...][[]j,ª•\ަ,³,ê,Ü,·]B ]@f][fjf...]["à,Ì]A[]mŽÀ[]s[]n,Æ[]m[]I—¹]n,ÌfRf}f"fh,©,ç[]mŽÀ[]s[]n,ð'I'ð,μ,Ä ‰º,³,¢[]B ]@^È[]ã,Ì]]ì<Æ,Å[]w,s,v,h,k,h,f,g,s ,g,n,s,d,k'ÌŒ±"Å[]x,ðŽÀ[]s,³,¹,é,±,Æ,ª]]o— ^,Ü,·]]B '€<u>[</u>ì•û-@

#### **□Ÿf,□[fh'l'ð□E'€□**ì**□à-¾□Ÿ**

[]@]]w,s,v,h,k,h,f,g,s,g,n,s,d,k'ÌŒ±"Å]]x,ð<N"®,·,é,Æ]]A,y,™,w,Ìf]]fS,ª•\ ަ,³,ê,½,,Æ[]mf,[][fh'l'ð]n[]m'€[]ì]à-¾]]n,ð'l'ð,·,éf]]fjf...][,ª•\ަ,³,ê,Ü,·]B ]]@,»,ê,¼,ê,Ì]]€-Ú,ðŠm"F,µ,Ü,µ,½,ç]]Af}fEfX ‰EfNfŠfbfN,Å]]AfI][[fvfjf"fO,É]]i,ñ,'n⁰,³,¢]]B

#### □mf,□[fh'l'ð□n

]@[]mf,[][fh'I'ð]]n,Å,ĺ]A[]mfg[][fN[]Ef,[][fh[]n,Æ[]mf[]fbfZ[][fW[]Ef,[][fh[]n,Ì'I'ð,ð[]s ,¢,Ü,·[]B

#### []mfg[][fN[]Ef,[][fh[]n

\_@<sup>"</sup>o\_ê\_l•<sup>~</sup>,Ì'䎌,ª\_P\_D,Ìf"fHfCfX,ÅŒê,ç,ê,Ü,·□B ]@]i,½,¾,μ□AŽå□IŒö,Ì'䎌,Íf□fbfZ□[fW,Å•\ަ,³,ê,Ü,·□B□j

#### □m f□fbfZ□[fW□Ef,□[fh □n

 $\label{eq:constraint} @``o[] \hat{e}[] \cdot \tilde{e}, \hat{l}' \ddot{a} \check{Z} \oplus, {}^{\underline{a}} fefLfXfg, \hat{A} \bullet \backslash \check{Z} |, {}^{\underline{a}}, \hat{e}, \ddot{U}, \cdot [] B$ 

#### []m'€[]ì[]à-¾[]n

 $\label{eq:started_started_st$ 

## **□Ÿfl□[fvfjf"fO□**Ÿ

☐@•¨Œê,Γ±"ü•",Å,·□B □@f}fEfX,̉EfNfŠfbfN,Å□A□mf^fCfgf<f□fjf...□[□n,Ö□uŽž,É^Ú,é,±,Æ,à‰Â"\ ,Å,·□B

[]m[]Å[]‰,©,çŽn,ß,é[]n []@fQ[[f€,𕨌ê,ÌŽn,ß,©,çŠJŽn,μ,Ü,·[]B

### []m"r'†,©,çŽn,ß,é[]n

[]@fZ[][fu,μ,½‰Ó[]Š,©,çfQ[][f€,ð[]ÄŠJ,μ,Ü,·[]B []@fEfBf"fhfE,ɕ\ަ,³,ê,éfGfŠfA,P[]`,X,æ,è[]A"C^Ó,ÌfZ[][fuff[][f^,ð'l'ð,μ,Ä ‰º,³,¢[]B

[]mfQ[[f€,Ì[]I—¹[]n []@[]wfgf[]fCf‰fCfgfzfef<[]x,ð[]I—¹,³,¹[]A,v,‰,Ž,",[],—,",É–ß,è,Ü,·[]B

# fg\_[fN\_Ef,\_[fh\_^f\_fbfZ\_[fW\_Ef,\_[fh

## fg[[fN[Ef,[[fh]^f]fbfZ][fW]Ef,[[fh,Ì'I'ð

\_@fQ\_[f€,Ì,Í,¶,ß,É,,ç,í,ê,é□A‰¹□⁰f,□[fh□Ý'èf□fjf... □[,©,ç<u>□mfg□[fN□Ef,□[fh□n</u>,Ü,½,Í<u>□mf□fbfZ□[fW□Ef,□[fh□n</u>,ð'l'ð,µ,ÄfNfŠfbfN,µ,Ä ‰⁰,³,¢□B

[]{fg[][fN[]Ef,[][fh[]^f[]fbfZ[][fW[]Ef,[][fh,Ì[]Ø,è'Ö,¦,ð[]AfQ[][f€'†,É[]s,¤,±,Æ,Í[]o— ^,Ü,¹,ñ[]B f,[][fh,ð[]Ø,è'Ö,¦,é[]ê[]‡,Í[]A^ê"xfQ[][f€,ð[]|—¹,μ,Ä[]Ä"xfQ[][f€,ð<N"®,μ,Ä,,¾,³,¢[]B

## ‰¹<u></u>]⁰,Ì**fXfLfbfv**

$$\begin{split} & \square @fg \square [fN \square Ef, \square ] fh, & \square A^{1} \square ^{\circ}, & \delta f X f L f b f v, \mu, \frac{1}{2}, & c \square \hat{V}, & Ef N, & U, & U, & U \\ & \square @f X f L f b f v, \mu, \frac{1}{2}, & & \phi ^{1} \square ^{\circ}, & a \square A^{1} \square ^{\circ}, & a \square A^{1} \square ^{\circ}, & a \square A^{1} \square ^{\circ}, & a \square A^{1} \square ^{\circ}, & a \square A^{1} \square ^{\circ}, & a \square A^{1} \square ^{\circ}, & a \square A^{1} \square ^{\circ}, & a \square A^{1} \square ^{\circ}, & a \square A^{1} \square ^{\circ}, & a \square A^{1} \square ^{\circ}, & a \square A^{1} \square ^{\circ}, & a \square A^{1} \square ^{\circ}, & a \square A^{1} \square A^{1} \square A^{1$$

□¦‰¹□º,ÌfXfLfbfv,Å□AfVfifŠfl,ÉŠÖ~A, $\mu$ ,½□d—v,È'䎌,ð•·,«"¦,³,Ê,æ,¤,²'□^Ó,-,¾,³,¢□B

fQ[[f€'†,Ì'䎌,ª[]A‰¹[]º,É,È,è,Ü,·[]B

fQ□[f€'†,Ì'䎌,ĺ,·,×,Ä□AfefLfXfg,Å•\ަ,³,ê,Ü,·□B

"o∏ê∏l∙"

<u>□ŸŠÔ‹{,³,â,©</u> <u>□ŸŠÔ‹{,Ý,Ç,è</u> <u>□ŸŠÔ‹{,©,È,Ý</u> <u>□ŸŠÔ‹{,³,Æ,Ý</u> □Ÿf}fŠ□[□Ef‰fYfxf‹fg

# 

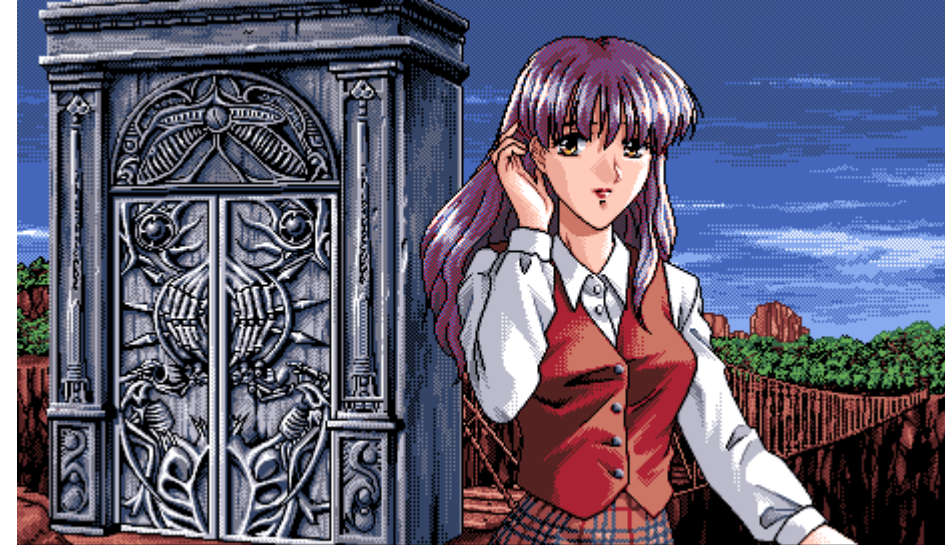

[]@,Q,V[]Î[]AŽIŽo-...,Ì'·[]—[]B []@[]T,¦,ß,Å—D,μ,¢[]«Ši,Å, ,é,ª[]A[]c,Í<C[]ä[]B []@"N—î,æ,èŽá,[]i,Q,O'ã'O"¹⁄₄,É[]jŒ©,ç,ê,é[]B

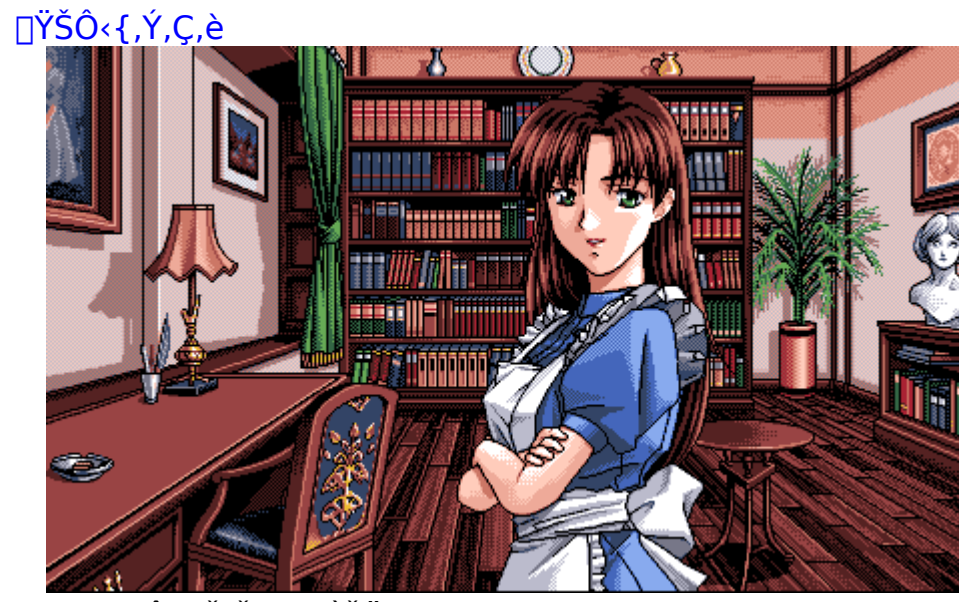

[@,Q,S[]Î]AŽIŽo-...,ÌŽŸ[]—[]B []@<C,ª<,[]A,³,â,©,Æ,Í[]³"½′Î,Ì[]«Ši[]B []@<C^Ê,ª[],,'ŠŽè,ðŒ©‰⁰,μ,½Š´,¶,Ì~b,μ∙û,ð,∙,é[]B

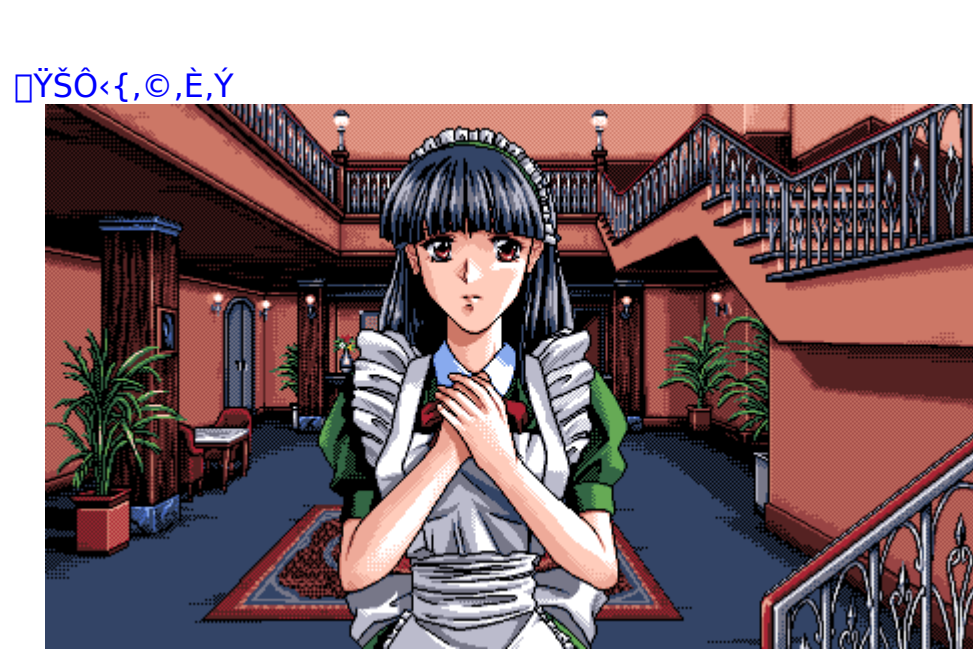

[@,Q,Q[]Î[]AŽIŽo-...,ÌŽO[]—[]B []@,Æ,ç,¦,Ç,±,ë,Ì,È,¢[]«Ši,Å[]A,È,É,ð[]I,¦,Ä,¢,é,Ì,©●ª,©,ç,È,¢[]B []@Ž©ŒÈ"©[]ŒŒ^,Å~I[]o●È,ª, ,é[]B

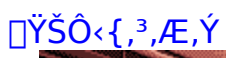

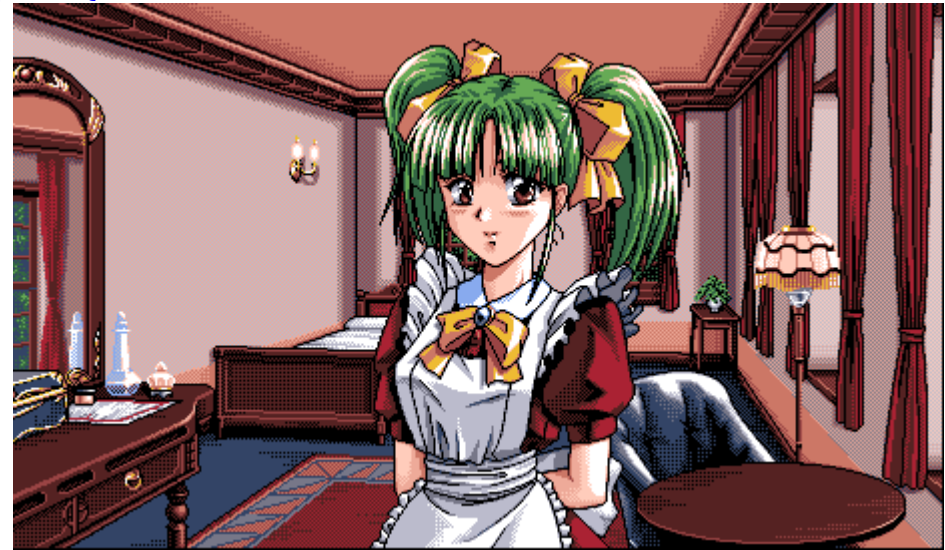

[]@,P,U[]Î[]AŽIŽo-...,ÌŽI[]—[]B []@[]f[]^,Å, ,Ç,⁻,È,¢Š´,¶,Ì[]«Ši[]B"N—î,æ,è,à—c,Œ©,¦,é[]B

<u>□Ÿf}fŠ□[□Ef‰fYfxf<fg</u>

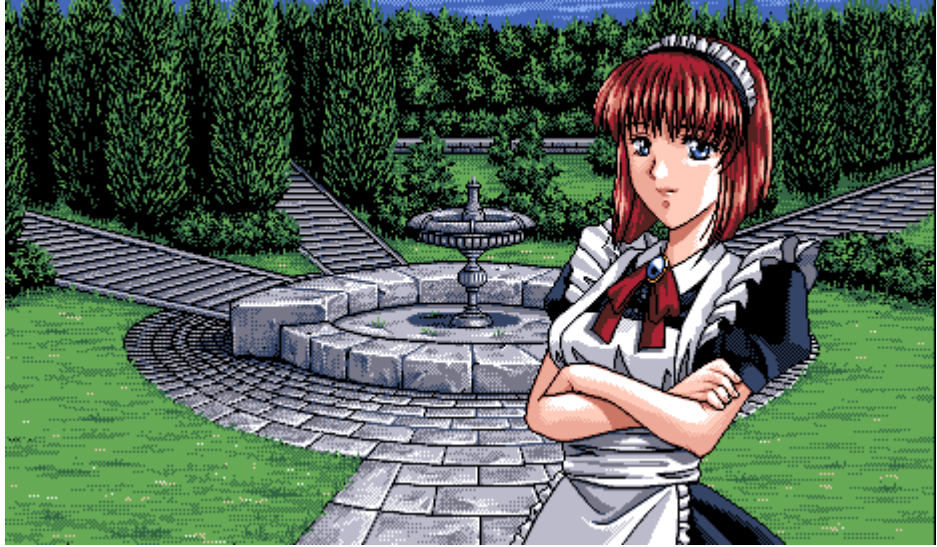

$$\begin{split} & [@\check{S}\check{U},\check{I}f]fCfh]B \\ & [@"+\check{S}'"I,\check{E}'\check{I},\hat{A}, \ll, \mathring{A}f]fCfh\bullet\check{z},\check{I}f\sim fjfXfJ][[fg, @, c"`, <r, ^a]A"P]--,\check{I}-- \\ & d,\mu,^3, \acute{E}"[]\check{Z}\hat{O},\check{\partial}, @, ^-, \acute{e}]B \\ & [@-^3\bullet \] \hat{I}[A-^3\check{S}']\hat{I}, \mathring{A}\check{Z}--\pm"I, \grave{E} \textcircled{C}^3/_4--t \textcircled{C}, ¢, \check{\partial}, \cdot, \acute{e}]B \end{split}$$

# fgf‰fuf<fVf...[[fefBf"fO

 $\begin{array}{l} @ \\ @ \bullet {}^{3}_{4}\check{Z} \eth, \mathring{A}, \check{I} \square \square w fgf \square fCf {}^{6}_{6}fCfgfzfef {}^{\prime} \grave{I} \boxdot \pm {}^{2} \mathring{A} \square x, \acute{E}, \mathring{A}, ¢, \"{A}, \grave{I}^{*} \grave{a} - e \square A^{*} \And \square i, \grave{E}, \complement, \acute{E}, \grave{S} \heartsuit, \mu, \ddddot{A}, \grave{I}^{2}\check{Z}_{\dot{z}} - \hat{a}, \acute{E} \land \grave{e} \square \emptyset, \ddot{}^{*} \overset{*}{s}, \overset{*}{l}, \mu, \ddddot{A}, \ddot{}^{*}, \grave{e}, \dddot{U}, \overset{1}{,} \H{n} \square B \\ \square @ - \backslash, \mathring{B}, \overset{2}{-} \overset{1}{\square} \overset{3}{-} \overset{0}{*} \overset{3}{,} ¢ \square B \\ \square @, \grave{E}, \dddot{\square} A^{\prime} \grave{I} \boxdot \pm {}^{*} \mathring{A}, \eth^{*} \circledast \square \grave{Z} \check{Z}, \acute{E} \bullet s {}^{\circ} \amalg \square \ddagger, \P, \overset{1}{,} \overset{2}{\square} \grave{e} \square \ddagger, \acute{I} \square A^{-} \grave{E} \overset{0}{-} \overset{0}{,} \acute{E} {}^{L} \square \acute{U}, \mu, \overset{1}{,} \overset{1}{\square} \r{g} \square \oiint$ 

# \_yfgf‰fuf<fVf...[[fefBf"fO]]z</pre>

[]@[]»•i,É,Í-œ'S,ðŠú,μ,Ä,¨,è,Ü,·,ª[]A-œ^êfvf[]fOf‰f€ ,ª[]³[]í,É"®[]ì,μ,È,¢[]ê[]‡,ÍŽŸ,Ì,±,Æ,ð,²Šm"F,,¾,³,¢[]B

 $\label{eq:second} \square \mathfrak{C}^{*} @ \square \check{S} \hat{A} < \ll, \acute{I} \square A f p f b f P \square [f W, \acute{E} < L \square \acute{U}, \mu, \ddot{A}, \ , \acute{e} \square \eth \textcircled{C} \square, \eth - \check{z}, \tfrac{1}{2}, \mu, \ddot{A}, ¢, \ddot{U}, \cdot , \oslash \square H$ 

[œWindows95,ð, ¨Žg,¢, Ì•û, Í□ufVfXfef€ ,Ìfvf□fpfefB□v, Ì□ufpftfH□[f}f"fX□v,ðŠm"F,µ,Ä,,¾,³,¢□B □@^ê——,Ì□€-Ú'†,É□uMS-DOSŒÝŠ·f,□[fh□v,ª, ,é□ê□‡□A'~,µ,"®□ì,ɉe<¿,ð— ^,¦,éŽ-,ª, ,è,Ü,·□B □@□ufpftfH□[f}f"fX□v,É-â'è,ª, ,é□ê□‡,Í□A-â'è,ð‰ð□Á,µ,Ä,,¾,³,¢□B □œfffBfXfvfŒfC,âfTfEf"fhŠÖŒW,Å-â'è,ª<N,«,½□ê□‡,Í□AŽg—p,µ,Ä,¢,éfOf ‰ftfBfbfNfJ□[fh,âfTfEf"fhŠÖŒW,Å-â'è,ª<N,«,½□ê□‡,Í□AŽg—p,µ,Ä,¢,éfOf ‰ftfBfbfNfJ□[fh,âfTfEf"fhJ]□[fh,Ìfhf‰fCfo,ª□Å□V,Ì,à,Ì,Å, ,é,©,ðŠm"F,µ,Ä,-,¾,³,¢□B □@□V,µ,¢fhf‰fCfo,Ì—L-³,â"üŽè•û-@,Í□A□w"ü,µ,½,¨"X,â□A"Ì",,µ,Ä,¢ ,éf□□[fl□[,É,¨-â,¢□‡,(¹,,¾,³,¢□B

$$\begin{split} & \square \mathbb{C}^{\hat{e}}, \hat{I} < @ \tilde{Z}(A, A, a, f, I, \mathcal{A} : \mathbb{C}^{1} \square \mathbb{C}^{\hat{a}}, \hat{Z}, \hat{E} \square \mathbb{C}^{1}, \hat{I}, \hat{E}, \hat{E}, \hat{e} \square \hat{E} \square \hat{e}, \hat{e}, \hat{I}, \hat{e}, \hat{E}, \hat{e}, \hat{e}, \hat{U}, \hat{I}, \hat{I}, \hat{E}, \hat{e}, \hat{E}, \hat{e}, \hat{e}, \hat{E}, \hat{e}, \hat{e}, \hat{$$

 $□œBGM,<sup>a</sup>•·,±,|,È,¢□ê□‡,ĺ^ȉ<sup>a</sup>,Ì□€−Ú,ðŠm"F,µ,Ä,,¾,³,¢□B$  $□@MIDI‰<sup>1</sup>Œ<sup>1</sup>,Ü,½,ĺFM‰<sup>1</sup>Œ<sup>1</sup>,Ìfhf‰fCfo,<sup>a</sup>□³,µ,"o<sup>^</sup>,³,ê,Ä,¢,Ü,·,©□H$ □@□œPCM,<sup>a</sup>,È,ç,È,¢ $□@PCM‰<sup>1</sup>Œ<sup>1</sup>,Ìfhf‰fCfo□AMCI WavefI□[fffBfI,<sup>a</sup>□³,µ,"o<sup>^</sup>,³,ê,Ä,¢,Ü,·,©□H$ □œ8frfbfgPCM‰<sup>1</sup>Œ<sup>1</sup>□iSoundBlasterPro"™□j,ð,¨Žg,¢,Ì•û,Ö

,é,Ì,ðŠm"F,·,é,É,Í□mf}f<f`f□fffBfA,Ìfvf□fpfefB□n,Ì'†,Ì□mfI□[fffBfI^3□k□n,Ì□€– Ú,Ì□mMicrosoft PCM Converter□n,ÅŠm"F,Å,«,Ü,·□B □@,à,μ□A–<sup>3</sup>,¢□ê□‡,Í□mfAfvfŠfP□[fVf‡f",Ì'Ç ‰Á,Æ□í□œ□n,Ì□mWindowsftf@fCf<□n,©,ç□mf}f<f`f□fffBfA□n,Ì□mfI□[fffBfI^3□k

□n,ð'l'ð,μ,Ä'ljÁ,∙,éŽ−,Å'g,Ý⊡ž,Ü,ê,Ü,·□B

[@,±

,ê,ç,ðŠm"F,Ì□ã□A□³□í,É"®□ì,μ,È,¢□ê□‡,Í□w"ü,μ,½fVf‡fbfv,È,Ç,Å□A"<sup>-</sup>,¶<@Ží,Å,Ì" ®□ì,ðŠm"F,μ,Ä,Ý,Ä,,¾,³,¢□B □@•Ê,Ì<@Ší,Å□³□í,É"®□ì,·,é□ê□‡,Í,¨Žq,¢,Ì<@Ší,ÌŒÌ□á,È,Ç,à□I,¦,c,ê,Ü,·□B

□<code>[,+±,lfQ</code>[[f€fvf□fOf‰f€,ĺ•W□€"I,ÈWindowsŠÂ‹«,É,¨,¢,Ä"®□ì,·,鎖,ðŠm"F,μ,Ä,¢

,Ü,∙∏B

[]@,¨‹q—IŒÅ—L,̊‹«[]i'¼,Ìfvf[]fOf‰f€

,Ì□í′''ŠÂ‹«"™□j,Å,Ì"®□ì,Ì∙s‹ï□́‡,Í•³₄ŽĐ,Ìf†□[fU□[fTf|□[fg,Å,Í

‰ž,¶,©,Ë,é<u></u>[ê]‡,à,²,´,¢,Ü, ⊡B

]@,Ü,½]A,<sup>™</sup>Žg,¢,Ì‹@Ší[AfffofCfXfhf‰fCfo—Þ,̌ŗ

L,̕s<ï[]‡,à•¾ŽĐ,Ìf†[[fU[[fTf|[[fg,Å,剞,¶,©,Ë,Ü,·[]B—\,ß,²[]³′m,¨,«,,¾,³,¢[]B

□mfTfEf"fhf}fbfp□[□n,Í□A,»,ÌPCM‰¹Œ¹,Å□Ä□¶□o—

^,È,¢PCMff□[f^,ðŽ©"®"I,É•IŠ·,µ,Ä□Ä□¶,³,¹,éWindows3.1,Ì'ljÁ<@"\,Å,·□B 8frfbfgPCM‰¹Œ¹"™□A,±,ÌfQ□[f€,ÌPCM‰¹□⁰,ð,»,Ì,Ü,Ü,Ü□Ä□¶,Å,«,È,¢‰¹Œ¹,ðŽg —p,µ,Ä,¢,é□ê□‡□u‰¹□⁰,ª□Ä□¶,Å,«,È,¢□v^Ó-¡,Ìf□fbfZ□[fWf{fbfNfX,ªfQ□[f€ ,ðŽn,ß,½Žž,É•\ަ,³,ê,Ü,·□B

<code>[mfTfEf"fhf}fbfp[[[n,ðŠù,ÉfCf"fXfg[[f<,³,ê,Ä,¢,é[]ê[]‡,Í[]A,»,Ì,Ü,ÜfQ[[f€,ð'± ,⁻,Ä,à‰¹[]º,ð[]Ä[]¶, ,é,±,Æ,ª,Å,«,Ü, ⊡B</code>

fCf"fXfg□[f<,³,ê,Ä,¢,È,¢□ê□‡□A,»,Ì,Ü,ÜfQ□[f€,ð'±,⁻,Ä,à

‰¹<u>□</u>º,Ì<u>□</u>Ä<u>□</u>¶,Í∙Û<u>□</u>Ø,Å,«,Ü,¹,ñ<u>□</u>B

[mfTfEf"fhf}fbfp[[[n,ªfCf"fXfg[[f<,³,ê,Ä,¢]

,é,©Šm"F,·,é,É,Í□A□mfRf"fgf□□[f<fpflf<□n,É□mfTfEf"fhf}fbfp□[□n,ª— L,é,©,ÅŠm"F,Å,«,Ü,·□B

,Ü,½\_[A[mfTfEf"fhf}fbfp[[[n,i]mPCMfRf"fo[[f^[[n,i]fÝ'è,ÅŽg—

p,ª<ÖŽ~,³,ê,Ä,È,¢,©Šm"F,µ,Ä

,,¾,³,¢∏B

\_mfTfEf"fhf}fbfp□[\_n,ÌfCf"fXfg□[f<•û-@,Í□A,±,Ìfwf<fv,Ì□u8frfbfgPCM ‰¹Œ¹,ð,¨Žg,¢,Ì•û,Ö□v,ð,¨"Ç,Ý,,¾,³,¢□B

# 

<u>'~∏ìŒ,É,Â,¢,Ä</u> <u>"®∏ì∙Û∏Ø,É,Â,¢,Ä</u>

# **□y'**~□ìŒ ,É,Â,¢,Ä□z

## **IJ**Y"®**∐ì•Û]Ø,É,Â,¢,Ä]**z